# 在RV160和RV260路由器上配置服務品質

### 目錄

- 目標
- 適用裝置
- 軟體版本
- 流量類
- WAN佇列
- WAN管制
- WAN頻寬管理
- 交換機分類
- 交換器佇列

#### 目標

服務品質(QoS)用於最佳化網路流量管理,以改善使用者體驗。QoS是通訊網路中定義的效能 度量。它將一種傳輸優先於另一種傳輸。QoS增強了網路實現頻寬和處理其它網路效能要素 (如延遲、錯誤率和正常運行時間)的能力。QoS還包括通過為網路上的特定型別資料(影片 、音訊、檔案)設定優先順序來控制和管理網路資源。它專門應用於為影片點播、網際網路協 定電視(IPTV)、網際網路協定語音(VoIP)、流媒體、視訊會議和線上遊戲生成的網路流量。

本文的目的是描述QoS功能並提供在RV160/RV260路由器上配置這些功能的說明。

### 適用裝置

- RV160
- RV260

### 軟體版本

• 1.0.00.13

### QoS功能

RV160/RV260的QoS功能包括流量類別、廣域網(WAN)佇列、WAN管制、WAN頻寬管理、交換器分類和交換器佇列。每個功能將在文章的後續章節中詳細討論。

### 流量類

流量類允許您根據服務將流量分類到所需的隊列。服務可以是第4層傳輸控制協定(TCP)或使 用者資料包協定(UDP)埠應用、源或目標IP地址、差分服務代碼點(DSCP)、接收介面、作業 系統和裝置型別。您還可以重寫傳入資料包的DSCP值。預設情況下,所有網路流量都匹配預 設流量類。

要配置流量類,請執行以下步驟:

步驟1.登入到Web配置實用程式。輸入路由器的使用者名稱和密碼,然後按一下Login。預設

使用者名稱和密碼為cisco。

### ılıılı cısco

### Router

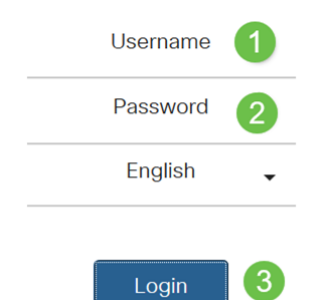

附註:在本文中,我們將使用RV260配置QoS。具體配置可能因您使用的型號而異。

步驟2.按一下QoS > Traffic Classes。

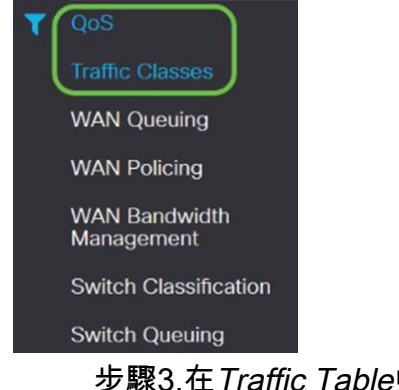

步驟3.在Traffic Table中,按一下Add(或選擇行並按一下Edit),然後輸入以下內容:

- Class Name 輸入類的名稱
- 說明 輸入類的說明
- 使用中 隊列策略正在使用流量類記錄

| Traff  | ic Classes |             |        |
|--------|------------|-------------|--------|
| Traffi | c Table    |             |        |
| ŧ      | Class Name | Description | In Use |
|        | Default    | Default     | ¥      |

在本例中,類名為SIP\_Voice,描述為Voice Traffic,使用中為NO。

| Traffic Classes                                                    |                   |            |           |                |         |            | Apply        | Cancel |
|--------------------------------------------------------------------|-------------------|------------|-----------|----------------|---------|------------|--------------|--------|
| Class Name: SIP. Voice<br>Description: Voice Traffic<br>In use: NO |                   |            |           |                |         |            |              |        |
| Service Table                                                      |                   |            |           |                |         |            |              | ^      |
| Service Mar Service Mar Service Name                               | Receive Interface | IP Version | Source IP | Destination IP | Service | Match DSCP | Rewrite DSCP |        |

#### 步驟4.在「服務表」中,按一下Add(或選擇行並按一下Edit)並輸入以下資訊:

|                                |               | VLANVLAN<br>USBWAN – | N —              |        |            |              |      |
|--------------------------------|---------------|----------------------|------------------|--------|------------|--------------|------|
| IP                             | IF            | PIPv4IPv6            | Both             |        |            |              |      |
| IP                             | IF            | )                    |                  |        |            |              |      |
| IP                             | II            | )                    |                  |        |            |              |      |
|                                |               |                      |                  |        |            |              |      |
| DSCP                           | D             | SCP                  |                  |        |            |              |      |
| DSCP                           | D             | SCP                  |                  |        |            |              |      |
| affic Classes                  |               |                      |                  |        |            | Apply        | Cano |
| ss Name: SIP_Voice             |               |                      |                  |        |            |              |      |
| veription: Voice Traffic       |               |                      |                  |        |            |              |      |
| se: NO                         |               |                      |                  |        |            |              |      |
| Service Table                  |               |                      |                  |        |            |              |      |
| Service Management             |               |                      |                  |        |            |              |      |
| Service Name Receive Interface | IP Version So | rce IP Destin        | ation IP Service |        | Match DSCP | Rewrite DSCP | _    |
| C SIP_TCP Any VLAN             | Fither 🕑      |                      | TCP              | v      | Any        | V None       | ~    |
| -                              |               |                      | 1                | CEE OF |            |              |      |

#### 步驟5.按一下Apply。

| Traffic Classes                                                   |                   |            |           |                |         |      |            | Apply        | Cancel |
|-------------------------------------------------------------------|-------------------|------------|-----------|----------------|---------|------|------------|--------------|--------|
| Class Name: SIP_Voice<br>Description: Voice Traffic<br>In use: NO |                   |            |           |                |         |      |            |              |        |
| Service Table                                                     |                   |            |           |                |         |      |            |              | ^      |
| Service Name Service Name                                         | Receive Interface | IP Version | Source IP | Destination IP | Service |      | Match DSCP | Rewrite DSCP |        |
|                                                                   | Any VLAN          | Fitter     | ~         |                | 1 6     | 5535 | Any        | None         | ~      |

### WAN佇列

擁塞管理是QoS技術之一,它通過優先處理從介面發出的選定流量來提供更好的服務。擁塞管 理使用排隊來容納臨時擁塞。根據資料包的分類將資料包分配給這些隊列,並排程其傳輸,直 到頻寬可用為止。隊列的配置可確保高優先順序流量在擁塞時得到服務。因此,LAN到 WAN的流量可以在三種模式(速率控制、優先順序和低延遲)中管理,這三種模式是互斥的 。要配置WAN隊列,請執行以下步驟:

步驟1.登入到Web配置實用程式。輸入路由器的使用者名稱和密碼,然後按一下Login。預設 使用者名稱和密碼為*cisco*。

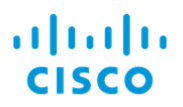

# Router

| Username 1 |
|------------|
| Password 2 |
| English 🖕  |
| Login 3    |

附註:在本文中,我們將使用RV260配置WAN隊列。具體配置可能因您使用的型號而異。 步驟2.按一下QoS > WAN Queuing。

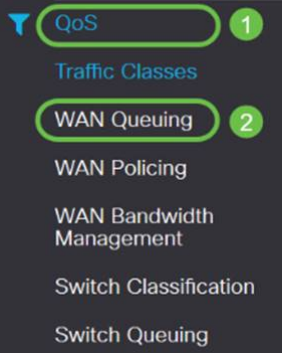

步驟3.選擇所需的排隊引擎並提供以下資訊。

| 4:3:2:1  |
|----------|
|          |
| ·(Add)   |
|          |
| 100%100% |
|          |
| ·(Add)   |
|          |
|          |
|          |
|          |
| ·(Add)   |
|          |
|          |

| WAN Queui         | ing                                            |             |            |
|-------------------|------------------------------------------------|-------------|------------|
| Queuing Engine: 🧿 | Priority O Rate Control O Low latency          |             |            |
| WAN Queuing T     | Table                                          |             |            |
| <b>+</b> 2 ±      | 2                                              |             |            |
| Policy Nar        | me                                             | Description | Applied to |
| Priority_D        | efault                                         |             | WAN, USB   |
| * Click here to a | pply the WAN Queuing policy on WAN interfaces. |             |            |
| WAN Queu          | ing Table                                      |             |            |
| + 🕜 🛍             | Ì                                              |             |            |
| Polic             | y Name                                         |             |            |
| Priori            | ity Default                                    |             |            |
| Policy Name:      | Standard                                       |             |            |
| Description:      | SIP                                            |             |            |
| Applied to:       | None                                           |             |            |
| Queuing Pr        | iority Table                                   |             |            |
| Queue             | Traffic Class                                  |             |            |
| Highest           | SIP_Voice                                      |             |            |
| High              | Unspecified V                                  |             |            |
| Medium            | Unspecified ~                                  |             |            |
| Low               | Default                                        |             |            |

#### 步驟4.按一下Apply。

| WAN Que                                       | WAN Queuing Caroe                                  |             |            |  |  |  |
|-----------------------------------------------|----------------------------------------------------|-------------|------------|--|--|--|
| Queuing Engine                                | O Priority O Rate Control O Low Istency            |             |            |  |  |  |
| WAN Queuir                                    | ng Table                                           |             | ^          |  |  |  |
| + 🕫 🖻                                         |                                                    |             |            |  |  |  |
| Policy                                        | Name                                               | Description | Applied to |  |  |  |
| Priorit                                       | y_Default                                          |             | WAN, USB   |  |  |  |
| * Click here                                  | to apply the WAN Queuing policy on WAN interfaces. |             |            |  |  |  |
| Policy Name:<br>Description:<br>Applied to: - | Standard<br>SIP<br>- None                          |             |            |  |  |  |
| Queuing Price                                 | ority Table                                        |             | ^          |  |  |  |
| Queue                                         | Traffic Class                                      |             |            |  |  |  |
| Highest                                       | SIP_Voice                                          |             |            |  |  |  |
| High                                          | Unspecified 🗸                                      |             |            |  |  |  |
| Medium                                        | Unspecified V                                      |             |            |  |  |  |
| Low                                           | Default 🗸                                          |             |            |  |  |  |

# WAN管制

在WAN策略中,速率控制模式支援八個隊列。可以使用最大速率配置每個隊列。

要配置WAN管制,請執行以下步驟:

步驟1.登入到Web配置實用程式。輸入路由器的使用者名稱和密碼,然後按一下Login。預設 使用者名稱和密碼為*cisco*。

cisco

Router

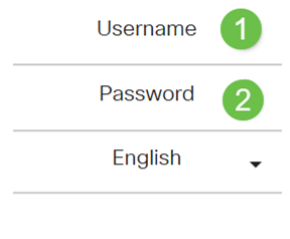

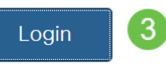

附註:在本文中,我們將使用RV260配置WAN隊列。具體配置可能因您使用的型號而異。

步驟2.按一下QoS > WAN Policing。

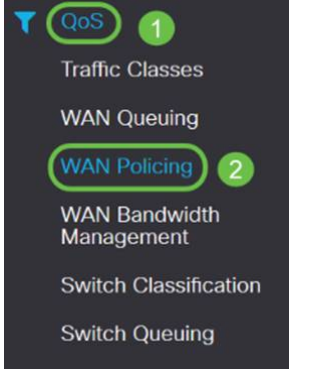

步驟3.選中啟用WAN介面上接收的流量管制。

| WAN Policing                                        |                      |            | Apply Cancel |
|-----------------------------------------------------|----------------------|------------|--------------|
| Enable policing of traffic received on WAN interfac |                      |            |              |
| WAN Policing Table                                  |                      |            | ^            |
| + 🕫 🗎                                               |                      |            |              |
| Policy Name                                         | Description          | Applied to |              |
| D Default                                           |                      | WAN        |              |
| 步驟4.在WA                                             | <i>N策略表</i> 中,點選新增新增 | 「新策略。      |              |
| WAN Policing                                        |                      |            | Apply Cancel |
| Enable policing of traffic received on WAN interfac | 05                   |            |              |
| WAN Policing Table                                  |                      |            | ^            |
| <b>+</b> C <b>*</b>                                 |                      |            |              |
| Policy Name                                         | Description          | Applied to |              |
| -                                                   |                      |            |              |

步驟5.接下來,在指定欄位中輸入Policy Name和Description。

| WAN Po                      | licing Table  |             |              |            |
|-----------------------------|---------------|-------------|--------------|------------|
| + 2                         | 1             |             |              |            |
| Po                          | olicy Name    | Description |              | Applied to |
| O D                         | efault        |             |              | WAN        |
|                             |               |             |              |            |
| Policy Name<br>Description: | e:            |             |              |            |
| Applieu to.                 | NUTU          |             |              |            |
| Queue                       | Traffic Class |             | Maximum Rate |            |
| 1                           | Unspecified V |             | 50           | %          |
| 2                           | Unspecified V |             | 50           | %          |
| 3                           | Unspecified V |             | 50           | %          |
| 4                           | Unspecified V |             | 50           | %          |
| 5                           | Unspecified V |             | 50           | %          |
| 6                           | Unspecified V |             | 50           | %          |
| 7                           | Unspecified V |             | 50           | %          |
| 8                           | Default       |             | 100          | %          |

步驟6.在該表中,從下拉選單中選擇*Traffic Class(Unspecified或Default)*,以應用於隊列。 流量類允許根據服務將流量分類到所需隊列。預設情況下,所有流量都與Default traffic類匹配

| 0            |                        |              |   |
|--------------|------------------------|--------------|---|
| Policy Name: |                        |              |   |
| Description: |                        |              |   |
| Applied to:  | None                   |              |   |
| Queue        | Traffic Class          | Maximum Rate |   |
| 1            | Unspecified V          | 50           | % |
| 2            | Unspecified<br>Default | 50           | % |
| 3            | Unspecified V          | 50           | % |
| 4            | Unspecified            | 50           | % |
| 5            | Unspecified            | 50           | % |
| 6            | Unspecified            | 50           | % |
| 7            | Unspecified v          | 50           | % |
| 8            | Default                | 100          | % |

步驟7.在*最大速率*欄位中,輸入隊列的最大頻寬速率(以百分比表示),以限制從WAN到 LAN的傳入流量。

| plied to:          | None                             |             |            |              |             |
|--------------------|----------------------------------|-------------|------------|--------------|-------------|
| Queue              | Traffic Class                    |             |            | Maximum Rate |             |
| 1                  | Unspecified ~                    |             |            | 50           | %           |
| 2                  | Unspecified<br>Default           |             |            | 50           | %           |
| 3                  | Unspecified V                    |             |            | 50           | %           |
| 4                  | Unspecified V                    |             |            | 50           | %           |
| 5                  | Unspecified ~                    |             |            | 50           | %           |
| 6                  | Unspecified v                    |             |            | 50           | %           |
| 7                  | Unspecified                      |             |            | 50           | %           |
| 8                  | Default                          |             |            | 100          | %           |
| 步                  | ·驟8.按一下App                       | oly₀        |            |              |             |
| N Policing         | 1                                |             |            | (            | Apply Gance |
| ble policing of tr | affic received on WAN interfaces |             |            |              |             |
| N Policing Tabl    | e                                |             |            |              | ^           |
| Policy Name        |                                  | Description | Applied to |              |             |
|                    | ·                                |             |            |              |             |

| Appi | ied to: | Nont          |              |    |
|------|---------|---------------|--------------|----|
| i    | Queue   | Traffic Class | Maximum Rate |    |
|      | 1       | Unspecified 🔽 | 50           | %  |
|      | 2       | Unspecified 😒 | 50           | %  |
|      | 3       | Unspecified v | 50           | %  |
|      | 4       | Unspecified 🔽 | 50           | %  |
|      | 5       | Unspecified 🔽 | 50           | 56 |
|      | 6       | Unspecified 🗸 | 50           | %  |
|      | 7       | Unspecified 🗸 | 50           | %  |
|      | 8       | Default       | 100          | %  |

## WAN頻寬管理

WAN介面可以配置為ISP提供的最大頻寬。當設定值(傳輸速率,以KBP/S為單位)時,進入 介面的流量會以定義的速率設定。

要配置WAN頻寬管理,請執行以下步驟:

步驟1.登入到Web配置實用程式。輸入路由器的使用者名稱和密碼,然後按一下Login。預設 使用者名稱和密碼為*cisco*。

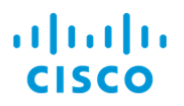

# Router

| Username | 1 |
|----------|---|
| Password | 2 |
| English  | • |
| Login    | 3 |

**附註**:在本文中,我們將使用RV260配置WAN隊列。具體配置可能因您使用的型號而異。 步驟2.按一下**QoS > WAN Bandwidth Management**。

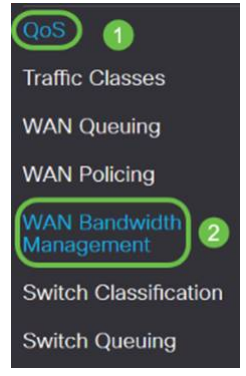

步驟3.在WAN頻寬管理表中,選擇介面並配置以下內容:

| (Kb/S)                   |                                                  | (kb/s)                 |                         |                  |      |
|--------------------------|--------------------------------------------------|------------------------|-------------------------|------------------|------|
| (kb/s)                   |                                                  | (kb/s)*W               | AN                      |                  |      |
|                          |                                                  | WAN                    |                         |                  |      |
|                          |                                                  |                        |                         |                  |      |
| AN Bandwidth Manag       | ement                                            |                        |                         | Ac               | Canc |
| NAN Bandwidth Management |                                                  |                        |                         |                  |      |
|                          |                                                  |                        | 0.1. 10                 |                  |      |
|                          | Max Bandwidth Provided by ISI                    | p                      | 0.0                     | 1.1              |      |
| Interface                | Max Bandwidth Provided by ISI<br>Upstream (kb/s) | p<br>Downstream (kb/s) | Outbound Queuing Policy | Inbound Policing |      |

步驟4.按一下Apply。

| WAN Bandwidth Manag      | ement                         |                   |                           | Apply            | Cancel |
|--------------------------|-------------------------------|-------------------|---------------------------|------------------|--------|
| WAN Bandwidth Management |                               |                   |                           |                  | ^      |
| Interface                | Max Bandwidth Provided by ISF | p                 | Outbound Outputing Palinu | Jahawad Deliaina |        |
| interface                | Upstream (kb/s)               | Downstream (kb/s) | Outbound Qualing Policy   | Inbound Policing |        |
| WAN                      | 1000000                       | 100000            | Priority_Default          | Default          |        |
|                          |                               |                   |                           |                  |        |

交換機分類

在QoS模式(例如基於埠、基於DSCP和基於CoS)中,資料包被傳送。

要配置QoS交換機分類,

步驟1.登入到Web配置實用程式。輸入路由器的使用者名稱和密碼,然後按一下Login。預設 使用者名稱和密碼為*cisco*。

# cisco

### Router

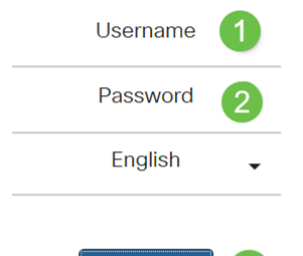

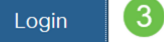

步驟2.按一下QoS > Switch Classification。

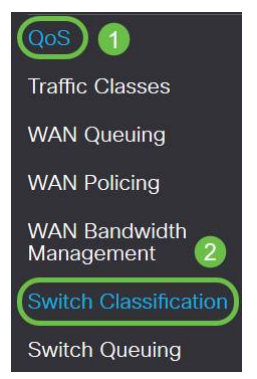

步驟3.選擇所需的交換機QoS模式(基於埠、基於DSCP或基於CoS)。

|                                       | _                                             |
|---------------------------------------|-----------------------------------------------|
|                                       | LAN                                           |
|                                       | $\cdot$ — LAN                                 |
|                                       | ·(LAG) — LAGLAG                               |
| DSCP                                  | IPv6DSCPIPv6DSCP4DSCP10Queue140IPv6Queue1DSCP |
|                                       | •DSCP                                         |
| CoS                                   | (CoS);                                        |
|                                       | •CoS                                          |
| Switch Classification                 | Apply Cancel                                  |
| Switch QoS Mode: DPort-based O DSCP-b | ased O CoS-based                              |
| LAN Port                              | Queue                                         |
| 1                                     | 4 🗸                                           |
| 2                                     | 4                                             |
| 3                                     | 4                                             |
| 4                                     | 4                                             |

#### Switch Classification

Switch QoS Mode: O Port-based @ DSCP-based O CoS-based

| DSCP     | Que                                    | ue            | DSCP      | Queue |   | DSCP      | Queue |   | DSCP     | Queue |              |
|----------|----------------------------------------|---------------|-----------|-------|---|-----------|-------|---|----------|-------|--------------|
| - Best   | Effort 1                               | ×             | 16 - CS2  | 2     | × | 32 - CS4  | 3     | ~ | 48 - CS6 | 3     | ×            |
|          | 1                                      | Ý             | 17        | 2     | ~ | 33        | (3    | ~ | 49       | 3     | ~            |
| 2        | 1                                      | ~             | 18 - AF21 | 2     | ~ | 34 - AF41 | 3     | ~ | 50       | 3     | *            |
| 3        | 1                                      | $\sim$        | 19        | 2     | ~ | 35        | 3     | ~ | 51       | 3     | $\checkmark$ |
| 4        | 1                                      | ~             | 20 - AF22 | 2     | ~ | 36 - AF42 | (3    | ~ | 52       | (3    | ~            |
| 5        | 1                                      | ~             | 21        | 2     | ~ | 37        | 3     | ~ | 53       | 3     | Y            |
| 5        | 1                                      | ~             | 22 - AF23 | 2     | ~ | 38 - AF43 | 3     | ~ | 54       | 3     | ~            |
|          | 1                                      | ~             | 23        | 2     | ~ | 39        | 3     | ~ | 55       | 3     | ~            |
| 8 - CS1  | 1                                      | $ \vee $      | 24 - CS3  | 3     | ~ | 40 - CS5  | 4     | ~ | 56 - CS7 | 3     | v            |
| 9        | 1                                      | ~             | 25        | 3     | ~ | 41        | 4     | ~ | 57       | 3     | ~            |
| 10 - AF1 | 1 1                                    | ~             | 26 - AF31 | 3     | ~ | 42        | 4     | ~ | 58       | 3     | ~            |
| 11       | 1                                      | ~             | 27        | 3     | ~ | 43        | 4     | ~ | 59       | 3     | ~            |
| 2 - AF1  | 2 1                                    | ~             | 28 - AF32 | 3     | ~ | 44        | 4     | ~ | 60       | (3    | $\sim$       |
| 13       | 1                                      | $\sim$        | 29        | 3     | ~ | 45        | 4     | ~ | 61       | 3     | $\sim$       |
| 4 - AF1  | 3 1                                    | ~             | 30 - AF33 | 3     | ~ | 46 - EF   | 4     | ~ | 62       | 3     | ~            |
| 5        | 1                                      | v             | 31        | 3     | ~ | 47        | 4     | ~ | 63       | 3     | v            |
| tch C    | Classification                         | DSCP-based )C | cS-based  |       |   |           |       |   |          |       | Apply        |
| 03       | Bost Effort                            | 1             | 100       |       |   |           |       |   |          |       |              |
|          | Priority                               |               |           |       |   |           |       |   |          |       |              |
|          | Immediate                              | 2             | ~         |       |   |           |       |   |          |       |              |
|          | Flash                                  | 3             | ×         |       |   |           |       |   |          |       |              |
|          | Sector endormer converses              | -             | v         |       |   |           |       |   |          |       |              |
|          | Flash Override                         | 3             |           |       |   |           |       |   |          |       |              |
|          | Flash Override<br>Critical             | 3             | ~         |       |   |           |       |   |          |       |              |
|          | Flash Override<br>Critical<br>Internet | 4             | v<br>v    |       |   |           |       |   |          |       |              |

#### 步驟4.按一下「Apply」。

| Switch Classification         |                        | Apply Cancel |
|-------------------------------|------------------------|--------------|
| Switch QoS Mode: O Port-based | DSCP-based O CoS-based |              |
| LAN Port                      | Queue                  |              |
| 1                             | 4                      |              |
| 2                             | 4                      |              |
| 3                             | 4                      |              |
| 4                             | 4                      |              |

# 交換器佇列

在交換機隊列中,每個埠四個隊列的隊列權重可通過為每個隊列分配權重進行配置。權重的範 圍可以是1到100。啟用LAG後,可以為四個隊列中的每個隊列定義隊列權重。

附註:如果權重為0,則隊列位於優先順序最高的隊列中。

要配置交換機隊列,

步驟1.登入到Web配置實用程式。輸入路由器的使用者名稱和密碼,然後按一下Login。預設 使用者名稱和密碼為cisco。

Apply Cancel

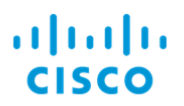

# Router

| Username | 1           |                       |
|----------|-------------|-----------------------|
| Password | 2           |                       |
| English  | •           |                       |
|          |             |                       |
| Login    | 3           |                       |
| 步驟2.按·   | –⊤ <b>C</b> | QoS > Switch Queuing。 |

| QoS 1                       |  |
|-----------------------------|--|
| Traffic Classes             |  |
| WAN Queuing                 |  |
| WAN Policing                |  |
| WAN Bandwidth<br>Management |  |
| Switch Classification       |  |
| Switch Queuing 2            |  |

#### 步驟3.在交換機隊列中,為每個隊列選擇適當的權重。

| LAN Port                                  | Queue 1 Weight | Queue 2 Weight | Queue 3 Weight | Queue 4 Weight |
|-------------------------------------------|----------------|----------------|----------------|----------------|
| 1                                         | 1              | 2              | 4              | 8              |
| 2                                         | 1              | 2              | 4              | 8              |
| 3                                         | 1              | 2              | 4              | 8              |
| 4                                         | 1              | 2              | 4              | 8              |
| *Queue weight = 0 means the highest prior | ity            |                |                |                |

### 步驟4.按一下Apply。

| LAN Port                                        | Queue 1 Weight | Queue 2 Weight | Queue 3 Weight | Queue 4 Weight |  |
|-------------------------------------------------|----------------|----------------|----------------|----------------|--|
| 1                                               | 1              | 2              | 4              | В              |  |
| 2                                               | 1              | 2              | 4              | 8              |  |
| 3                                               | 1              | 2              | 4              | В              |  |
| 4                                               | 1              | 2              | 4              | 8              |  |
| *Queue weight = 0 means the highest p<br>queue. | riority        |                |                |                |  |

### 步驟5.按一下Restore Defaults以還原系統預設設定。

| AN Port | Queue 1 Weight | Queue 2 Weight | Queue 3 Weight | Queue 4 Weight |
|---------|----------------|----------------|----------------|----------------|
|         | 1              | 2              | 4              | 8              |
|         | 1              | 2              | 4              | 8              |
|         | 1              | 2              | 4              | В              |
|         | 1              | 2              | 4              | 8              |

本文檔描述了RV160/RV260路由器的不同QoS功能,並提供了配置這些功能的說明。